A168 卡 與 P588U 卡同時在 Windows 2000/XP/Vista 的安裝步驟

 如左下圖,當 A168 卡與 P588U 卡同時插到同一台 PC 開機後,PnP 找到卡後,A168 卡產生 有4個裝置,而 P588U 卡產生一個裝置的需求,共產生了5個 PCI 簡單通訊控制卡。前面 的黃色驚嘆號代表還未安裝驅動,新增硬體精靈會開始要求安裝驅動的對話.一般安裝時我們 無法確認那一個裝置是何卡。所以最好一次插一種卡來安裝驅動後再插另一種卡.以下是一次 同時插兩種卡開機的情況.

| 島、電腦管理                                                                                                    | ■□■                                                                                                    |
|----------------------------------------------------------------------------------------------------|----------------------------------------------------------------------------------------------------|
| ■ 檔案(1) 執行(2) 檢視(1) 親窗(11) 説明(2) ← → こ 回 (2)                                                                                                    |                                                                                                    |
| <ul> <li>■ 電話音理(本機)</li> <li>● 二 打器工具</li> <li>● 二 共用常料液</li> <li>● 二 共用常料液</li> <li>● 二 共用常料液</li> <li>● 二 共用常料液</li> <li>● 二 共用常料液</li> <li>● 二 共用常料液</li> <li>● 二 体型 力能过程及留示</li> <li>● 二 体型 力能过程及留示</li> <li>● 二 市放</li> <li>● 二 前菜</li> <li>● 二 市放</li> <li>● 二 市放</li> <li>● 二 市 二 市 二 市</li> <li>● 二 市 二 市 二 市</li> <li>● 二 市 二 市</li> <li>● 二 市 二 二 市</li> <li>● 二 市 二 二 市</li> <li>● 二 市 二 二 二 二 二 二 二 二 二 二 二 二 二 二 二 二 二</li></ul> | <ul> <li>▲ PCI 簡單通訊控制卡</li> <li>● 建線並在網際網路,這樣精靈才可以上線搜尋適當的軟體。</li> <li>● 是,連線並在網際網路搜尋軟體</li> <li>● 酒,現在不要連線到網際網路</li> <li>▲ 如果您知道軟體的可能所在位置,按[上一步]然後選擇[進階]選項。</li> </ul> |
| ● ● 監視器                                                                                                    | ✓ (上一步B) 下一步Q) 下                                                                                                    |

 如右上圖,精靈找不到軟體時,因為一般安裝時無法確認將先抓到那一個卡執行安裝,必需 嘗試裝其一來裝驅動。如果未符合則只要再指定另一種卡的驅動程式路徑即可。

下述安裝先介紹如預期指定安裝程序下之過程 :

3. 如左下圖, PnP 找到卡後,選擇 "不,現在不要"=> 按"下一步"

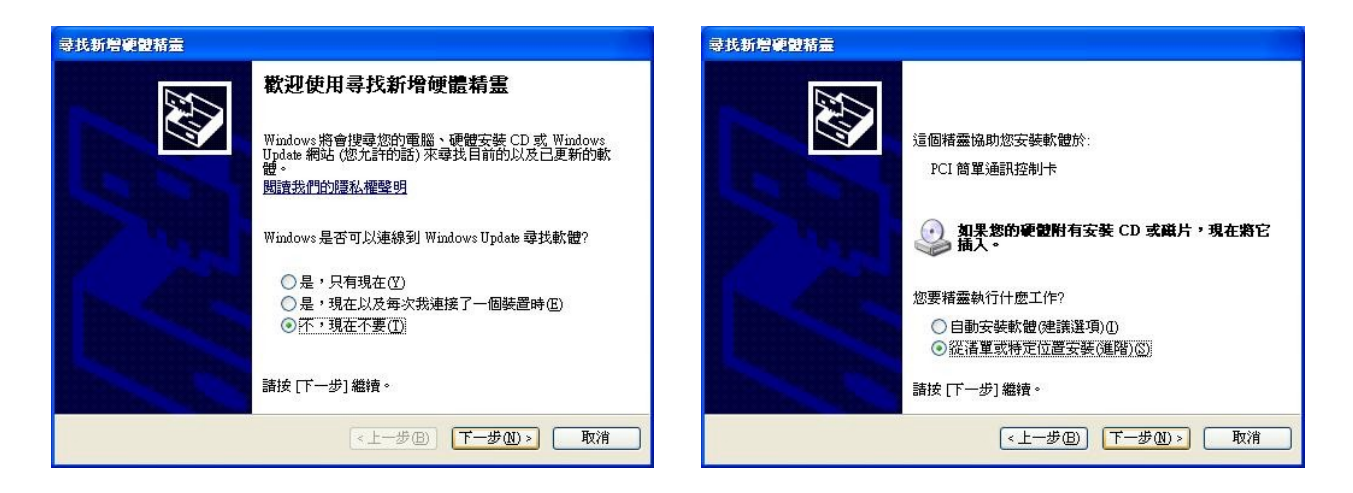

- 4. 如右上圖,選擇 "從清單或特定位置安裝" => 按"下一步"
- 5. 如左下圖,我們假設要裝 P588U 卡的驅動而指定驅動程式路徑,例…G:\U PCI\_Card\APCIe\P588U\WIN7\_2000\_XP\_2003\_Vistal\…win32 => 按"下一步

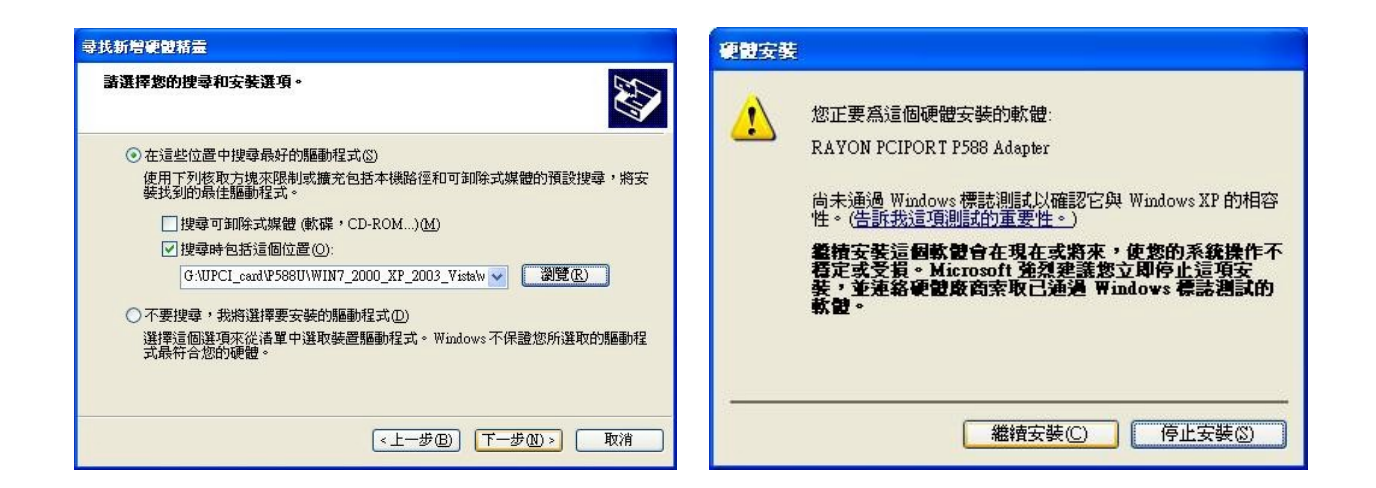

- 6. 如右上圖,電腦詢問確認與否,選擇 "繼續安裝" => 按"下一步
- 7. 如左下圖,指電腦將開始安裝,對於詢問確認與否,選擇 "繼續安裝"=> 按"下一步

| 尋找新增硬酸赭靈                                  | 軟體安裝                                                                                         |
|-------------------------------------------|----------------------------------------------------------------------------------------------|
| 精靈安装軟體時,請稍候                               | 您正要安裝的軟體尚未通過Windows標誌測試以確認它與Windows XP的相容性。(告訴我這項測試的重要性。)                                    |
| RAYON PCIPORT P588 Adapter                | 繼續安裝這個軟體會在現在或將來,使您的系統操作不<br>穩定或受損。Microsoft強烈建議您立即停止這項安<br>裝,並連絡軟體廠商索取已通過Windows標誌測試的<br>軟體。 |
| pport.sys<br>到E:\WINDOWS\system32\DRIVERS |                                                                                              |
| 《上一步(B) 下一步(B)》 取消                        | ▲ 維積安装 (2) ● 停止安装 (2) ●                                                                      |

8. 如左下圖, P588U 卡已安裝好, 按"完成"。如右下圖, " Rayon Serial Port" 已安裝 8 個串 口。

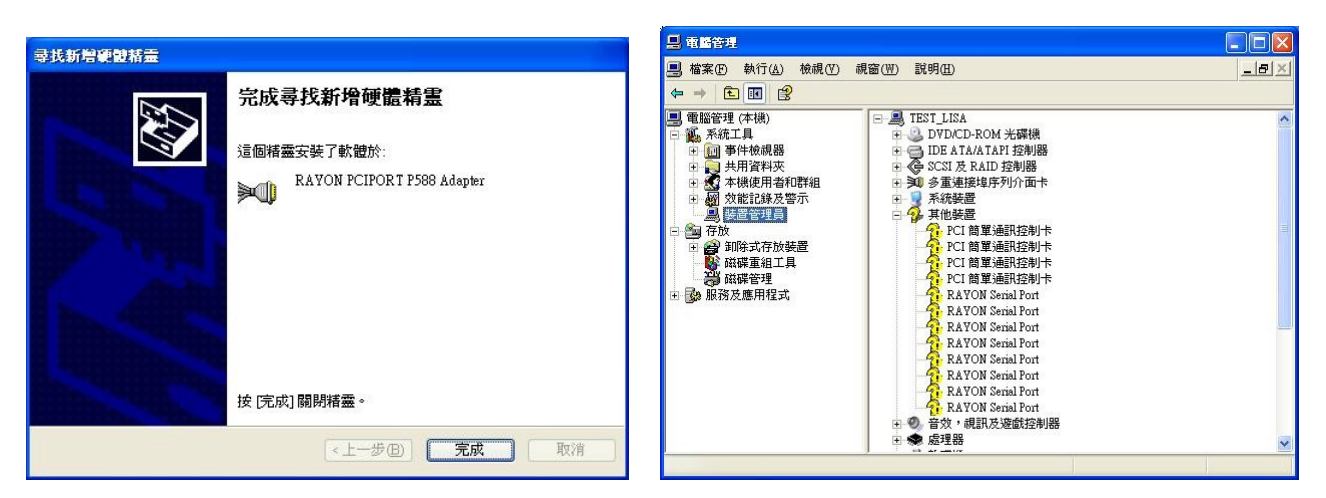

9. 繼續安裝,如左下圖, PnP 找到卡後,選擇 "不,現在不要"=> 按"下一步"

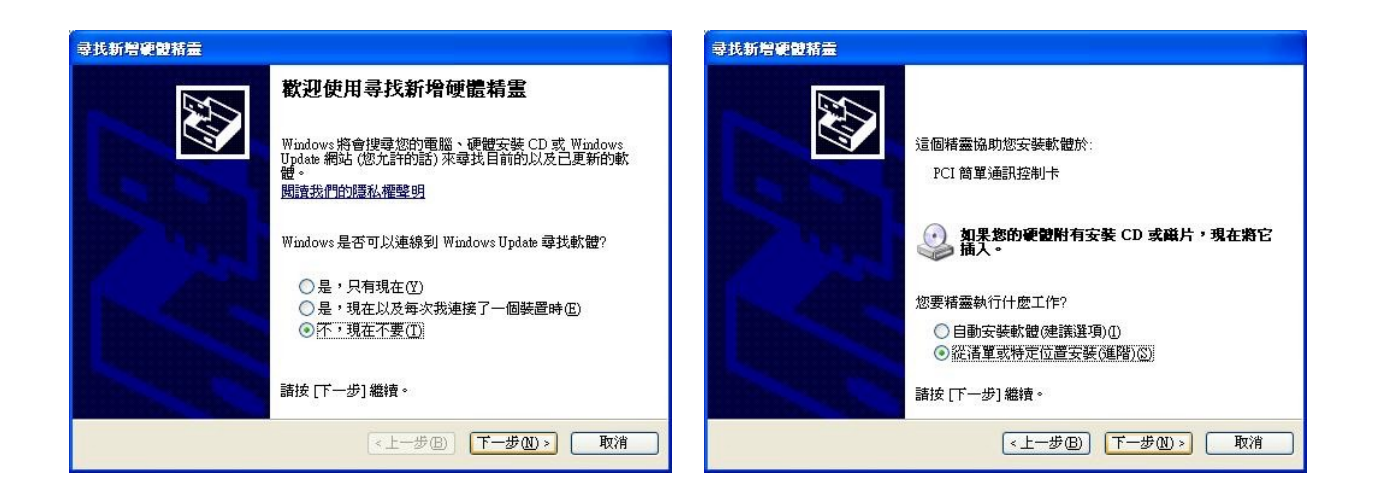

- 10. 如右上圖,選擇 "從清單或特定位置安裝" => 按"下一步"
- 11. 指定 A168 卡驅動程式路徑,例…G:\PCIe\_Card\APCIe\MCS9900\_WHQL\MCS99xx…Win32 => 按"下一步"

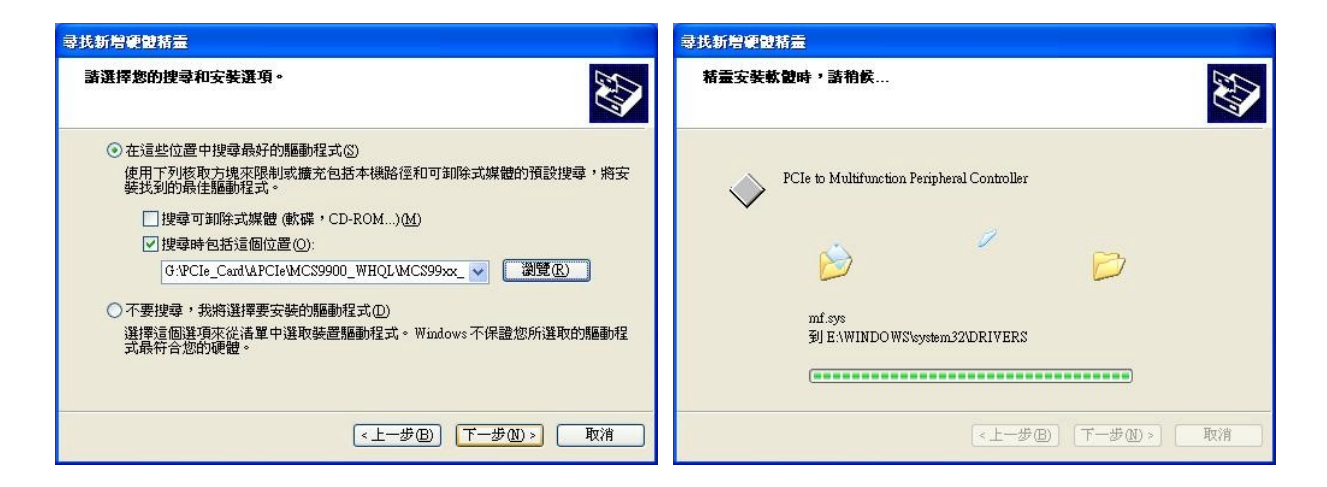

12. 如右上圖,電腦開始安裝

13. 如左下圖,已經安裝成功 PCIe to Multifuncton Peripheral Controller,按"完成"

| 尋找新贈硬酸赭靈                                 |                                        | 日間警察                                                                                                    |   |
|------------------------------------------|----------------------------------------|----------------------------------------------------------------------------------------------------|---|
| <b>尋找新贈硬製精畫</b><br>●<br>●<br>●<br>●<br>● | <mark>完成尋找新増硬體精霊</mark><br>這個精靈安裝了軟體於: |                                                                                                    |   |
|                                          | 按院成開閉精靈。                               | Parkan Port<br>Parkan Port<br>Par | ~ |
|                                          |                                        |                                                                                                    |   |

- 14. 如右上圖,在裝置管理員中可察看安裝完畢之畫面。除了原 P588U 卡外, A168卡的8個 PCIe to Multifuncton Peripheral Controller,並產生了8個 Multifunction Device。
- 15. 執行"硬體變更掃瞄",進行 Multifunction Device 的安裝。
- 16. 如左下圖, PnP 找到卡後,選擇 "不,現在不要"=> 按"下一步"

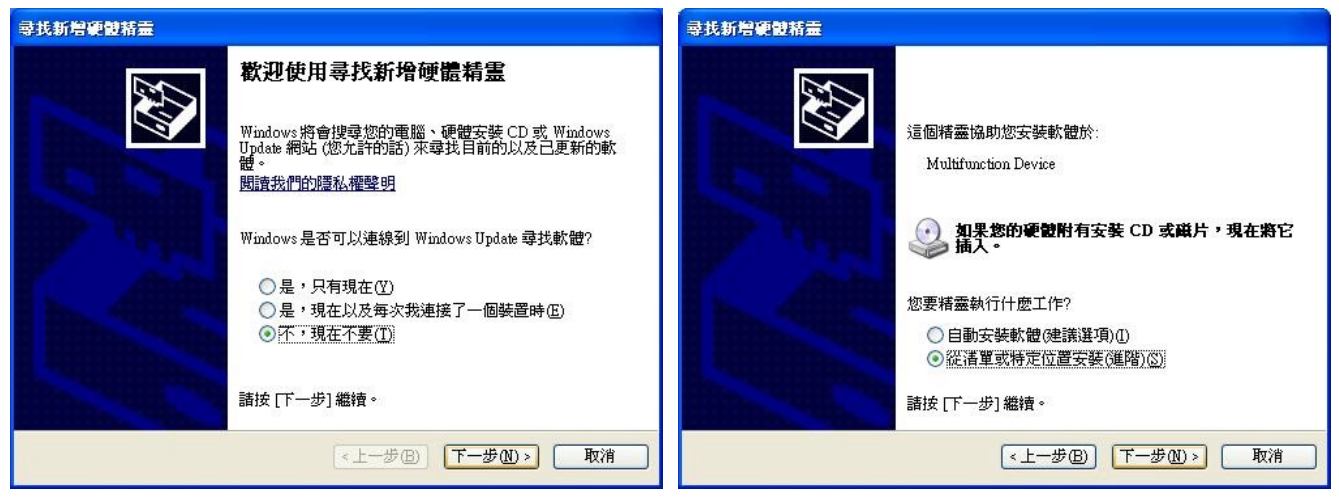

17. 如右上圖,選擇 "從清單或特定位置安裝" => 按"下一步"
18. 如 左 下 圖, 指 定 P588U 卡 驅 動 程 式 路 徑, 例 …G:\ U PCI\_Card\APCIe\P588U\WIN7\_2000\_XP\_2003\_Vistal\…win32 => 按"下一步

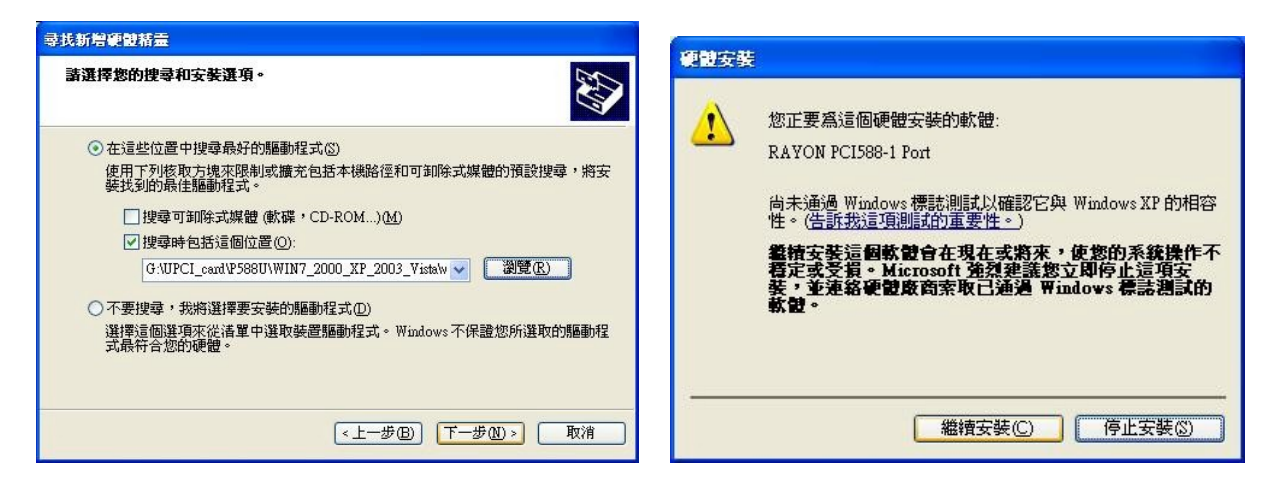

19. 如右上圖,電腦詢問確認與否,選擇 "繼續安裝" => 按"下一步

20. 如左下圖,已經安裝成功 RAYON PCI588-1 Port,按"完成"

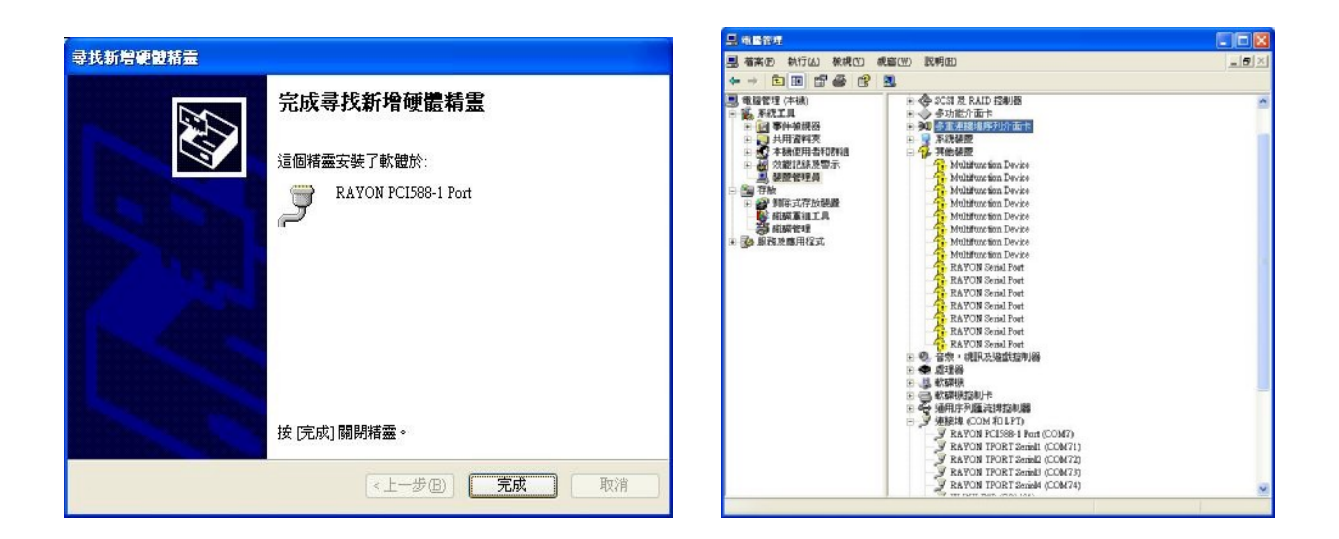

21. 如右上圖,並產生了一個 RAYON PCI588-1 Port(COM 7)

22. 依序繼續安裝其他的7個 RAYON PCI588-1 Port (COM7~COM14), 如下圖

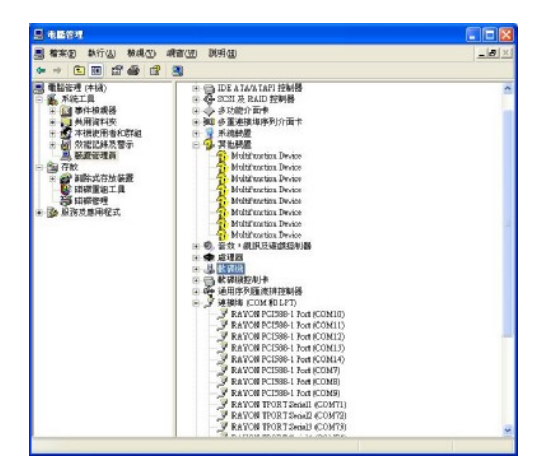

23.繼續安裝,如左下圖,指定 A168 卡驅動程式路徑, 例…G:\PCIe\_Card\APCIe\MCS9900\_WHQL\MCS99xx…Win32=>按"下一步"

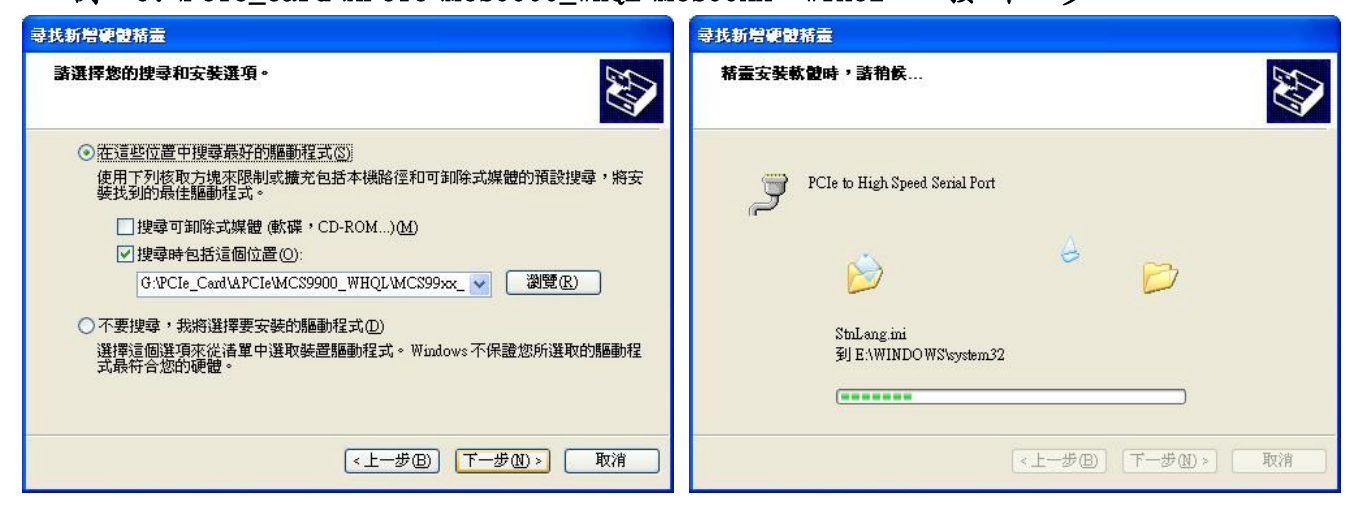

24. 如左下圖,已經安裝成功 PCIe to High Speed Serial Port,按"完成"

| <b>录我新智趣朝</b> 转言                                                                                                    |                                    | 島 南醫管理                                                                                                    |   |
|----------------------------------------------------------------------------------------------------|------------------------------------|----------------------------------------------------------------------------------------------------|---|
| 寻找新增硬體精霊         下記         完成尋找新增硬體精霊         這個精靈安裝了軟體於:         ご回精靈安裝了軟體於:         アCIe to High Speed Serial Port |                                    |                                                                                                    |   |
|                                                                                                    | 按[完成] 關閉猪靈。<br>《上一步图》 <b>完成</b> 取消 | 日<br>日<br>日 | × |

25. 如右上圖,在安裝完第一個 High Speed Serial Port 後 (COM15, COM16), 電腦可能開始 繼續完成其他 7 個 port 的安裝。

26. 如左下圖,在裝置管理員中可察看安裝完畢之畫面。已成功安裝好8個 High Speed Serial Port (COM15~26)

| 中本① 執行(4) 快速(7) 快速(7) 取得(2)     中部(2) 取得(2)     中部(2) 取得(2)     中》(2) 取得(2) 取得(2)     中》(2) 取得(2) n# (2) n# (2) n# (2) n# (2) n# (2) n# (2) n# (2) n# (2) n# (2) n# (2) n# (2) n# | ■ 檔案 (P) 執行 (Δ) 檢視 (Y) 親窗 (W) 説明 (B)  (中 → C) (B) (B) (B) (B) (B) (B) (B) (B) (B) (B                                                                                                    | ð× |
|----------------------------------------------------------------------------------------------------|----------------------------------------------------------------------------------------------------|----|
| ◆ ・ C E 日 日 日 日 日 日 日 日 日 日 日 日 日 日 日 日 日 日                                                                                                    |                                                                                                    |    |
| ● 開始空理(本社)       ● 周 TEST LISA         ● 日本       ● 日本ATATATSSHE         ● 日本       ● 日本ATATATSSHE         ● 日本       ● 日本ATATATSSHE         ● 日本       ● 日本ATATATSSHE         ● 日本       ● 日本ATATATSSHE         ● 日本       ● 日本ATATATSSHE         ● 日本       ● 日本ATATATSSHE         ● 日本       ● 日本ATATATSSHE         ● 日本       ● 日本ATATATSSHE         ● 日本       ● 日本         ● 日本       ● 日本         ● 日本                                                                                                    |                                                                                                    |    |
|                                                                                                    | <ul> <li>● 小花上4</li> <li>● 伊尼の大松石本2 短期後</li> <li>● 伊尼の大松石本2 短期後</li> <li>● 伊尼の大松石本2 世界</li> <li>● 伊尼の大松石本2 世界</li> <li></li></ul> |    |

27. 在安裝完成後,如下圖電腦會要求您重開機讓新的設定生效,請重開機。

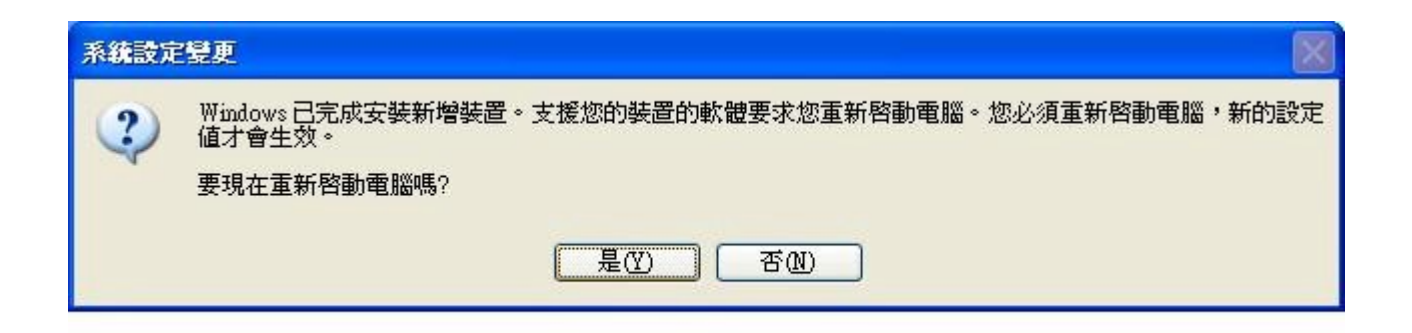

- 28. 但是如果你將卡重新安置在另一個插槽時,電腦可能會將原卡視為新的裝置,而進行重新安裝。
- 29. 如下圖,可自裝置管理員內察看 IRQ 的設定情況,RAYON 的串口卡是容許分享共用 IRQ 的。但如果其他的卡使用相同的 IRQ 卻又不允許共用 IRQ 則將無法正常工作.此時可以 改變 A168 卡的插樔位置以嘗試讓 PC 給予 A168 卡不同的 IRQ 指定以避免與其他卡使用 相同 IRQ.如果一直無法完成此 IRQ 衝突問題則此 PC 將不適合 A168 卡的使用.

| 旦 装置管理員  |                  |                                                    |
|----------|------------------|----------------------------------------------------|
| 檔案IE     | 執行( <u>A</u> ) 枚 | 說視(V) 說明(H)                                        |
| >        | II 🔮 💈           |                                                    |
| TI 🔜 TI  | EST_LISA         |                                                    |
| ÷.       | 直接記憶體不           | 字取 (DMA)                                           |
| ÷        | 記憶體              |                                                    |
| <b>—</b> | 抽斷要求 (IF         |                                                    |
|          | (ISA) 0          | 茶統訂時器                                              |
|          |                  | 標準 101/102 鍵或 Microsoft Natural PS/2 鍵盤            |
|          | (ISA) 3          | ·迪訊連接埠 (COM2)                                      |
|          | (ISA) 4          | 迪訊連接埠(COM1)                                        |
|          | (ISA) 6          | 標準軟候機控制卡                                           |
|          | (ISA) 8          | 系統 CMOS/即時時鐘                                       |
|          | (ISA) 9          | A46S4G15 IDE Controller                            |
|          | (ISA) 9          | Microsoft ACPI-Compliant System                    |
|          | (ISA) 12         | Microsoft PS/2 Mouse                               |
|          | (ISA) 13         | 數值資料處理器                                            |
|          |                  | Microsoft UAA Bus Driver for High Definition Audio |
|          | - 2 (PCI) 16     | PCIe to High Speed Serial Port (COM17)             |
|          | (PCI) 16         | PCIe to High Speed Serial Port (COM21)             |
|          | Y (PCI) 16       | PCIe to Multifunction Peripheral Controller        |
|          | (PCI) 16         | Standard OpenHCD USB Host Controller               |
|          | ← (PCI) 16       | Standard OpenHCD USB Host Controller               |
|          | (PCI) 17         | Atheros AR8131 PCI-E Gigabit Ethernet Controller   |
|          | (PCI) 17         | PCIe to High Speed Serial Port (COM18)             |
|          | - 2 (PCI) 17     | PCIe to High Speed Serial Port (COM26)             |
|          | Y (PCI) 17       | PCIe to Multifunction Peripheral Controller        |
|          | - (PCI) 17       | Standard Enhanced PCI to USB Host Controller       |
|          | - 🦉 (PCI) 18     | ATI Radeon 2100                                    |
|          | - 2 (PCI) 18     | PCIe to High Speed Serial Port (COM15)             |
|          | (PCI) 18         | PCIe to High Speed Serial Port (COM19)             |
|          | (PCI) 18         | PCIe to Multifunction Peripheral Controller        |
|          | (PCI) 18         | Standard OpenHCD USB Host Controller               |
|          | (PCI) 18         | Standard OpenHCD USB Host Controller               |
|          | (PCI) 18         | Standard OpenHCD USB Host Controller               |
|          | - 🦉 (PCI) 19     | PCIe to High Speed Serial Port (COM16)             |
|          | PCI) 19          | PCIe to High Speed Serial Port (COM20)             |
|          | Y (PCI) 19       | PCIe to Multifunction Peripheral Controller        |
|          | 🔫 (PCI) 19       | Standard Enhanced PCI to USB Host Controller       |
|          | 🗩 (PCI) 20       | RAYON PCIPORT P588 Adapter                         |
| 1        | - 🔁 (PCI) 22     | 標準雙通道 PCI IDE 控制器                                  |